# 数字证书安装指导

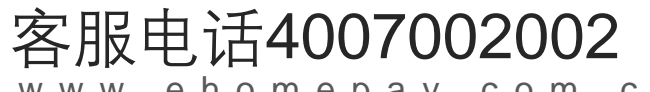

www.ehomepay.com.cn

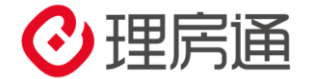

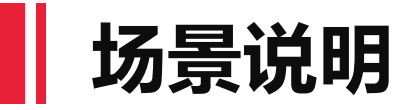

### 商户在登录理房通账户进行代付、提现操作时,如出现以下提示 请按后续操作指引完成数字证书的安装

| © | 首页                           | 协议签约 | 对账单     | 商户管理     | 发票管理                                               | 은 Kestembedded0038 |  |  |
|---|------------------------------|------|---------|----------|----------------------------------------------------|--------------------|--|--|
|   |                              |      | om > 提现 |          |                                                    |                    |  |  |
|   | 提现                           | ]    |         |          |                                                    |                    |  |  |
|   | 将您理房通支付账户中的资金提现到本企业绑定的对公银行账户 |      |         |          |                                                    |                    |  |  |
|   |                              |      | 提       | 现账户 test |                                                    |                    |  |  |
|   |                              |      | 选择      | 银行卡      | + ) 提示                                             |                    |  |  |
|   |                              |      | 提       | 现金额      | 检测到您电脑上没有安装数字证书助手,请您下载并安装。<br>注意:安装后,请刷新页面,进行后续操作。 |                    |  |  |
|   |                              |      |         |          | 刷新页面 安装                                            |                    |  |  |
|   |                              |      |         |          |                                                    |                    |  |  |

数字证书安装指导

#### 第一步

建议使用火狐浏览器

下载安装数字证书助手及数字证书

第三步

安装完成,继续进行代付、提现操作

⊂ ∪

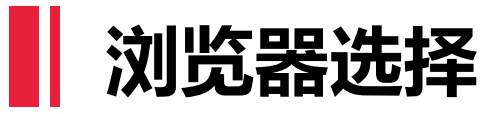

#### 系统支持:

- Windows XP Windows 10
- 注意: 数字证书不支持Mac系统

#### 浏览器支持:

- 1、IE内核浏览器: IE8-IE11版本 (32&64) 位
- 2、非IE内核浏览器: Microsoft Edge (Windows 10系统自带浏览器)
- 3、谷歌内核浏览器
- 4、火狐浏览器

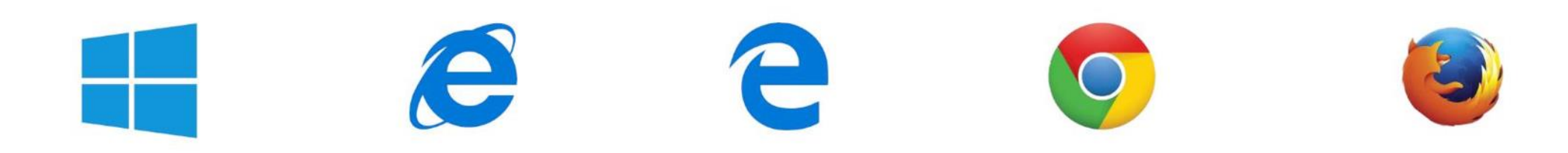

## 安装数字证书助手

点击"提现/代付"时,电脑提示以下两种情况:

- 1、检测到您的浏览器上没有安装数字证书
- 2、检测到您的证书助手版本过低

#### 请您按照提示,点击"确定"

| 0 | 首页 协议签约                        | 对账单            | 商户管理                         | 发票管理                                                | A testembedded0038@126 | 退出 |
|---|--------------------------------|----------------|------------------------------|-----------------------------------------------------|------------------------|----|
|   | testembedded0038@126.com<br>代付 | - そ付           |                              |                                                     |                        |    |
|   |                                |                |                              |                                                     |                        |    |
|   | 收款方信息                          |                |                              |                                                     |                        |    |
|   |                                | 收款             | 款方 详                         | 提示                                                  |                        |    |
|   |                                | 代付金            | 金額 可                         | 检测到您的证书助手版本过低,建议您安装最新的证书助手。<br>注意:安装后,请刷新页面,进行后续操作。 | <sub>质为20万,</sub> 单笔5万 |    |
|   |                                | 资金月            | 利途 译                         | 刷新页面 确定                                             |                        |    |
|   |                                | ŧ              | 备注                           | 11版人的个纪年以内                                          |                        |    |
|   |                                |                |                              |                                                     |                        |    |
|   |                                |                |                              |                                                     |                        |    |
|   |                                | 你想怎么<br>发件人: d | 处理 TopCertTo<br>ownload.ehom | pl-3.7.2.exe (6.4 MB)? 运行 保存                        | -<br>取消 ×              |    |

## 下载数字证书助手

- 1、在页面弹窗点击"确定"
- 2、在弹出窗口中选择"保存文件"
- 3、下载完成后,点击"打开文件"

| texterniteidded0038g) 128.com > 代け<br>代付<br>将の55回の道道の小市行的た合代が25倍人間(5-5- |                                                                 |                                                                            |                                                                                                    |                                                                                                    |                                |                                             |                          |
|-------------------------------------------------------------------------|-----------------------------------------------------------------|----------------------------------------------------------------------------|----------------------------------------------------------------------------------------------------|----------------------------------------------------------------------------------------------------|--------------------------------|---------------------------------------------|--------------------------|
| 收款方信息                                                                   | 撮示                                                              | issientendeed0038g128.com > 代付<br>代付                                       |                                                                                                    |                                                                                                    |                                |                                             |                          |
| 代付金额 可轧                                                                 | 检测到您的证书助手版本过低,建议您安装最新的证书助手。<br>注意:安装后,请刷新页面,进行后续操作。             | 6为20万 新常理网络明子中的成金代付至他人银行手                                                  |                                                                                                    | <ul> <li>一 (1) (1) (1) (1) (1) (1) (1) (1) (1) (1)</li></ul>                                                                                                    |                                |                                             | R testembedded0038@126 追 |
| 资金用途 (南)<br>备注                                                          | <b>刷新页面</b><br>····································             | 收款方信息<br>改款方 第4<br>代付金额 可至                                                 | 30 対象: ◆ 谷市     名(1)     名(1)           | <ul> <li>(株式日期 美型<br/>2020/5/12 1643 文件共<br/>2020/6/1 15:20</li> <li>(たけ)<br/>近辺 (水共和二<br/>近辺 (水共和二<br/>近辺 (水共和二)</li> <li>(たけ)<br/>近辺 (水共和二)</li> <li>(たけ)<br/>近辺 (水共和二)</li> <li>(たけ)<br/>(たい)</li> </ul> | 000088 (120 cum > 1001<br>     |                                             | etas<br>-                |
| 展社下一个<br>院街怎么找册 TopCertTool-3<br>发行人: download ehomepay                 | 22<br>日午日24 com/Rite, 用用以目行時間に用力に使<br>2 ese (6.4 MB)?<br>com.cn | 資金用途 調査                                                                    | ▲ mile V <<br>文件名(3): [fopCetTool-37.2<br>保存実証): 原用規序<br>▲ 陶蔵文件夹                                                                                                    | (2)<br>(1)<br>(1)<br>(1)<br>(1)<br>(1)<br>(1)<br>(1)<br>(1)<br>(1)<br>(1                                                                                                    |                                | 的证书助手版本过低,建议您安装最新的证书助手。<br>装后,请阅新页面,进行后续操作。 | 1)12077. (\$157          |
|                                                                         |                                                                 | 大田子子子<br>第日子一个上<br>祭慰怎么处理 TopCertTool-3.7.2.<br>发件人: download.ehomepay.cor | exe (6.4 MB)? The Manual Control of the State of the State of the Stat | 92477 A 10231 X                                                                                                    | ₩±<br>Ts<br>Nit ThIth Elskoont |                                             |                          |

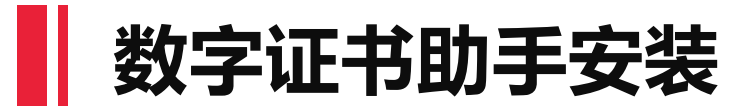

#### 按照电脑系统的页面提示,按照步骤完成数字证书助手的安装

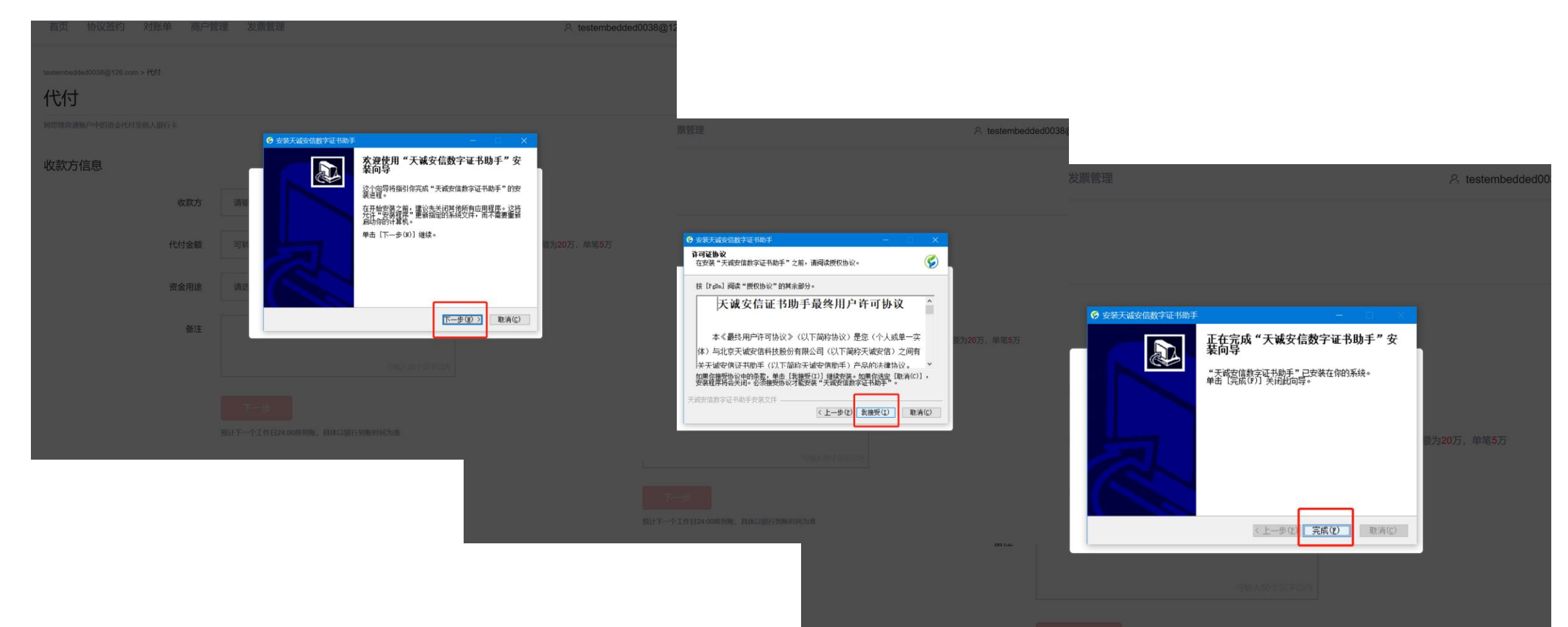

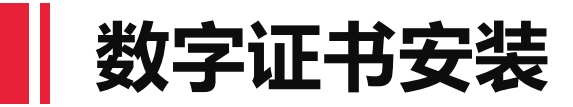

### 安装完数字证书助手后,弹出数字证书安装提醒,请您点击"安装",即可自动完成安装。 注意:安装前,请退出杀毒软件。

| ❷ 首页 协议签约 对账单 商户管理 发票管理                                        | A testembedded0                                  |
|----------------------------------------------------------------|--------------------------------------------------|
| testembedded0033@128.com > 提现<br>提现                            | 題                                                |
| 將總理房還支付戰戶中的資金讓现到本企业總定的对公報行戰戶                                   | Skip     商户管理     发票管理       外     商户管理     发票管理 |
| 提现账户 testemt<br>选择银行卡 + 注 提示                                   | @128.com > 提现<br>提现记录                            |
| 检测到您的浏览器上没有安装数字证书,请您安装数字证书。<br>注意:安装后,请刷新页面,进行后续操作。<br>提现金额 可費 | 中的资金课现到本企业绑定的对公银行账户                              |
| 「「「」」<br>「「」」<br>「」」<br>「」」<br>「」」<br>「」」<br>「」」               | 提现账户 testembedded0038@126.com<br>选择银行卡 + 添加银行卡   |
|                                                                | 提现金额 可提现额度0.00 元                                 |
|                                                                | 下一步 返回                                           |
|                                                                | 预计下一个工作日24:00前到账,具体以银行到账时间为准                     |

账户资金操作 

安装完数字证书后,即可进行理房通账户的资金操作

注:如您使用代付、提现功能时,浏览器如有提示,请您选择"允许"即可

首页 协议签约 对账单 商户管理 发票管理
 发票管理

| testembedded0038@126.com > 提现 |                              |   | 票管理                                                    | 옷 tester |
|-------------------------------|------------------------------|---|--------------------------------------------------------|----------|
| 提现                            |                              |   |                                                        |          |
| 将您理房通支付账户中的资金提现到本企业绑定的对公      | 银行账户                         |   | Internet Explorer 安全 X                                 |          |
| 提现账户                          | testembedded0038@126.com     |   | Wind Web 内容 网站想要使用你计算机上的程序打开 Web 内容                    |          |
| 选择银行卡                         | + 添加银行卡                      |   | 此程序将以非保护模式打开。Internet Explorer 的 <u>保护模式</u> 有助于保护计算机。 |          |
| 提现金额                          | 可提现额度0.00                    | 元 | 如果你不信任此网站,则不要打开此程序。                                    |          |
|                               | 下一步返回                        |   | 名称:     TopCertKit.exe       发布者:     北京天诚安信科技股份有限公司   |          |
|                               | 预计下一个工作日24:00前到账,具体以银行到账时间为准 |   | □不再对此程序显示此警告(S)                                        |          |
|                               |                              |   | 允许( <u>A</u> ) 不允许( <u>D</u> )                         |          |
|                               |                              |   | 预计下一个工作日24:00前到账, 具体以银行到账时间为准                          |          |

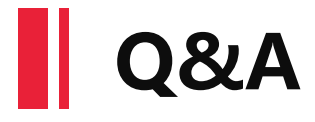

#### 1、是否所有账户的所有操作都需要安装数字证书?

- 答:只有在登录理房通商户账户,代付、提现操作时才要求电脑安装数字证书。
- 2、同一个商户在不同电脑进行账户登录操作,是否需要多次下载数字证书?
- 答:是的,每一个数字证书仅支持一个商户在一台电脑上的资金操作,同一商户在不同电脑登录需要重新下载数字证书。
- 3、同一台电脑上进行多商户的登录,是否需要多次下载数字证书?
- 答:是的,一个数字证书仅支持一台电脑上的一个商户,同一电脑登录其他商户需要重新下载安装数字证书。

#### 4、所有商户都需要安装数字证书吗?

答:如果商户在登录账户进行资金操作时没有出现"检测到您电脑上没有安装数字证书助手,请下载安装"的提示,则说 明数字证书已存在,不需要重新下载安装数字证书。

#### 5、数字证书是存在有效期?

答: 数字证书有效期是一年, 证书过期需要重新安装。